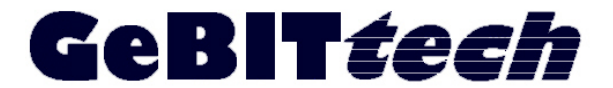

Fon.: 05357/992 908 3 Fax.: 05357/992 908 4 Web.: http://www.GeBITtech.de Mail: info@GeBITtech.de

# Anleitung Pflege der Mitarbeiter am ADM- Server

- 1. Anlegen eines neuen Mitarbeiters
- 2. Ändern der Daten (Name, Transponder)
- 3. Übertragen an weitere Erfassungsgeräte

### Zu 1.

Der Mitarbeiter wird mit PIN und Transponder an einem Erfassungsgerät angelegt. Dazu rufen Sie das Menü am Gerät mit der Taste [M/4] auf und gehen wie im Handbuch beschrieben vor.

Nachdem alle neuen Mitarbeiter mit Ihren Transpondern angelegt sind beenden Sie den Vorgang. Alles weitere wird am ADM- Server vorgenommen.

#### Zu 2.

Rufen Sie den ADM- Server im Browser mit seiner Adresse und Port auf (217.86.234.23:8080). Es wird nach Neustart die Geräteliste angezeigt. Wählen Sie jetzt Data – Employee aus.

|             |                                                                                                    |                                                                                                    |                                                                                                    |                                                                                                    |                                                                                                    |                                                                                                    |                                                                                                    | ]                                                                                                    |  |  |  |                                                                                                    |
|-------------|----------------------------------------------------------------------------------------------------|----------------------------------------------------------------------------------------------------|----------------------------------------------------------------------------------------------------|----------------------------------------------------------------------------------------------------|----------------------------------------------------------------------------------------------------|----------------------------------------------------------------------------------------------------|----------------------------------------------------------------------------------------------------|----------------------------------------------------------------------------------------------------|--|--|--|----------------------------------------------------------------------------------------------------|
|             | +                                                                                                    |                                                                                                    |                                                                                                    |                                                                                                    |                                                                                                    |                                                                                                    |                                                                                                    |                                                                                                    |  |  |  |                                                                                                    |
| 217.86.234. | 23:8080/iclock/data,                                                                                                    | /iclock/                                                                                                    |                                                                                                    |                                                                                                    | 🏫 - C 🛃                                                                                                    | ▼ Google                                                                                                    | ٩                                                                                                    |                                                                                                    |  |  |  |                                                                                                    |
| tomatic     | Data Master Se                                                                                                    | rver v                                                                                                    | lalcome admin                                                                                                    |                                                                                                    |                                                                                                    | ut                                                                                                    | Language                                                                                                    |                                                                                                    |  |  |  |                                                                                                    |
| ata Syste   | m                                                                                                    |                                                                                                    | reicome, admin.                                                                                                    | 7 change p                                                                                                    | assword / Log o                                                                                                    | ur .                                                                                                    | Language                                                                                                    |                                                                                                    |  |  |  |                                                                                                    |
| epartment   | 20.                                                                                                    |                                                                                                    |                                                                                                    |                                                                                                    |                                                                                                    |                                                                                                    | Chulau                                                                                                    | ) Tabl                                                                                                    |  |  |  |                                                                                                    |
| nployee     |                                                                                                    | Ineral                                                                                                    | tion for selecter                                                                                                    | ł                                                                                                    | 1                                                                                                    | -15(total 56)                                                                                                    | Page: 1 1                                                                                                    | 234                                                                                                    |  |  |  |                                                                                                    |
| ansaction   |                                                                                                    | pera                                                                                                    |                                                                                                    |                                                                                                    |                                                                                                    |                                                                                                    |                                                                                                    |                                                                                                    |  |  |  |                                                                                                    |
| l number    | Device alias name                                                                                                    | Status                                                                                                    | Transfer time                                                                                                    | Interval                                                                                                    | Last activity                                                                                                    | Fw version                                                                                                    | Device name                                                                                                    | User                                                                                                    |  |  |  |                                                                                                    |
| 001380028   | 01 EL-KH558 MB / 6                                                                                                    | Online                                                                                                    | 00:00;14:05                                                                                                    | 1                                                                                                    | 08/12 08:26                                                                                                    | Ver 6.60 Oct                                                                                                    | NTB980                                                                                                    | 216                                                                                                    |  |  |  |                                                                                                    |
| 001380038   | 02 EL-KH 18 Actros                                                                                                    | Online                                                                                                    | 00:00;14:05                                                                                                    | 1                                                                                                    | 08/12 08:25                                                                                                    | Ver 6.60 Oct                                                                                                    | NTB980                                                                                                    | 217                                                                                                    |  |  |  |                                                                                                    |
| 001380034   | 03 Kassens Lohnbü                                                                                                    | Online                                                                                                    | 00:00;14:05                                                                                                    | 1                                                                                                    | 08/12 08:26                                                                                                    | Ver 6.60 Oct                                                                                                    | NTB980                                                                                                    | 218                                                                                                    |  |  |  |                                                                                                    |
| 001380044   | 04 Meyer-Werft R.8                                                                                                    | Online                                                                                                    | 00:00;14:05                                                                                                    | 1                                                                                                    | 08/12 08:25                                                                                                    | Ver 6.60 Oct                                                                                                    | NTB980                                                                                                    | 201                                                                                                    |  |  |  |                                                                                                    |
| 001380014   | 05 Meyer-W.Büroco                                                                                                    | Online                                                                                                    | 00:00;14:05                                                                                                    | 1                                                                                                    | 08/12 08:25                                                                                                    | Ver 6.60 Oct                                                                                                    | NTB980                                                                                                    | 212                                                                                                    |  |  |  |                                                                                                    |
| 001380009   | 06 Meyer-Werft R. 8                                                                                                    | Online                                                                                                    | 00:00;14:05                                                                                                    | 1                                                                                                    | 08/12 08:26                                                                                                    | Ver 6.60 Oct                                                                                                    | NTB980                                                                                                    | 216                                                                                                    |  |  |  |                                                                                                    |
| 001380013   | 07 Meyer-W. allg.18                                                                                                    | Offline                                                                                                    | 00:00;14:05                                                                                                    | 1                                                                                                    | 07/12 19:16                                                                                                    | Ver 6.60 Oct                                                                                                    | NTB980                                                                                                    | 214                                                                                                    |  |  |  |                                                                                                    |
| 001380004   | 08 EL-KH 255/93                                                                                                    | Offline                                                                                                    | 00:00;14:05                                                                                                    | 1                                                                                                    | 29/11 18:02                                                                                                    | Ver 6.60 Oct                                                                                                    | NTB980                                                                                                    | 210                                                                                                    |  |  |  |                                                                                                    |
|             |                                                                                                    |                                                                                                    |                                                                                                    |                                                                                                    |                                                                                                    |                                                                                                    |                                                                                                    |                                                                                                    |  |  |  |                                                                                                    |
|             | 217.86.234.<br>tomatic I<br>ata Syste<br>epartment<br>nployee<br>ansaction<br>al number<br>1001380028<br>1001380034<br>1001380014<br>1001380014<br>1001380013<br>1001380013<br>1001380013<br>1001380013 | + 217.86.234.23:8080/iclock/data/ tomatic Data Master Se ata System epartment nployee ansaction al number Device alias name 1001380028 01 EL-KH 558 MB / 6 1001380034 02 EL-KH 18 Actros 1001380034 03 Kassens Lohnbü 1001380044 04 Meyer-Werft R.8 <sup>4</sup> 1001380014 05 Meyer-W.Büroco 1001380019 06 Meyer-W.Büroco 1001380019 06 Meyer-W.allg.18 1001380014 08 EL-KH 255/93 | +         217.86.234.23:8080/iclock/data/iclock/         tomatic Data Master Server wata System         ata System         apartment         apartment         ansaction         001380028       01 EL-KH558 MB / 6         001380034       03 Kassens Lohnbü         001380044       04 Meyer-Weft R.8         001380014       05 Meyer-W.Büroco         001380013       07 Meyer-W. allg.18         001380014       08 EL-KH 255/93 | +           217.86.234.23:8080/iclock/data/iclock/           tomatic Data Master Server veroe. admin.           ata System           apartment           apartment           apartment           ansaction           201380028         01 EL-KH558 MB / 6         Online         00:00;14:05           001380028         01 EL-KH558 MB / 6         Online         00:00;14:05           001380028         01 EL-KH558 MB / 6         Online         00:00;14:05           001380028         01 EL-KH 18 Actros         Online         00:00;14:05           001380034         02 EL-KH 18 Actros         Online         00:00;14:05           00138004         04 Meyer-Werft R.8         Online         00:00;14:05           001380014         05 Meyer-W.Bürcco         Online         00:00;14:05           001380013         07 Meyer-W. allg.18         Offline         00:00;14:05           001380004         08 | +           217.86.234.23:8080/iclock/data/iclock/           tomatic Data Master Server velcome, admin. / change pata           System           ata System           operatment           operatment           operation for selected           ansaction           operation for selected           operation for selected | +       217.86.234.23:8080/iclock/data/iclock/         217.86.234.23:8080/iclock/data/iclock/       ** * * * * * * * * * * * * * * * * * * | <th <th="" colspa<="" colspan="4" td=""><td>+         217.86.234.23:8080/iclock/data/iclock/         217.86.234.23:8080/iclock/data/iclock/         Colspan="2"&gt;Colspan="2"&gt;Colspan="2"&gt;Colspan="2"&gt;Colspan="2"&gt;Colspan="2"         tormatic Data Master Server velcome, admin. / change password / Log out       Language         ata System         spartment       Style:         nployee       Language         ansaction         operation for selected       1-15(total 56) Page: 1 1 1         ansaction         operation for selected       1-15(total 56) Page: 1 1 1         ansaction         operation for selected       1-15(total 56) Page: 1 1 1         ansaction         operation for selected       1-15(total 56) Page: 1 1 1         ansaction         001380028       01 EL-KH558 MB / 6 Online       00:00;14:05 1       0 08/12 08:26       Ver 6.60 Oct       NTB980         001380034       03 Kassens Lohnbü Online       00:00;14:05 1       08/12 08:25       Ver 6.60 Oct       NTB980</td></th> | <td>+         217.86.234.23:8080/iclock/data/iclock/         217.86.234.23:8080/iclock/data/iclock/         Colspan="2"&gt;Colspan="2"&gt;Colspan="2"&gt;Colspan="2"&gt;Colspan="2"&gt;Colspan="2"         tormatic Data Master Server velcome, admin. / change password / Log out       Language         ata System         spartment       Style:         nployee       Language         ansaction         operation for selected       1-15(total 56) Page: 1 1 1         ansaction         operation for selected       1-15(total 56) Page: 1 1 1         ansaction         operation for selected       1-15(total 56) Page: 1 1 1         ansaction         operation for selected       1-15(total 56) Page: 1 1 1         ansaction         001380028       01 EL-KH558 MB / 6 Online       00:00;14:05 1       0 08/12 08:26       Ver 6.60 Oct       NTB980         001380034       03 Kassens Lohnbü Online       00:00;14:05 1       08/12 08:25       Ver 6.60 Oct       NTB980</td> |  |  |  | +         217.86.234.23:8080/iclock/data/iclock/         217.86.234.23:8080/iclock/data/iclock/         Colspan="2">Colspan="2">Colspan="2">Colspan="2">Colspan="2">Colspan="2"         tormatic Data Master Server velcome, admin. / change password / Log out       Language         ata System         spartment       Style:         nployee       Language         ansaction         operation for selected       1-15(total 56) Page: 1 1 1         ansaction         operation for selected       1-15(total 56) Page: 1 1 1         ansaction         operation for selected       1-15(total 56) Page: 1 1 1         ansaction         operation for selected       1-15(total 56) Page: 1 1 1         ansaction         001380028       01 EL-KH558 MB / 6 Online       00:00;14:05 1       0 08/12 08:26       Ver 6.60 Oct       NTB980         001380034       03 Kassens Lohnbü Online       00:00;14:05 1       08/12 08:25       Ver 6.60 Oct       NTB980 |

Unter Data finden Sie Filialen, Mitarbeiter und Transaktionen. Die neuesten Daten stehen jeweils oben.

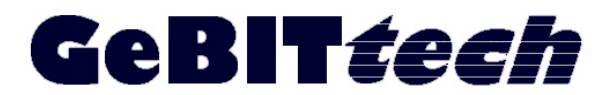

#### Fon.: 05357/992 908 3 Fax.: 05357/992 908 4 Web.: http://www.GeBITtech.de Mail: info@GeBITtech.de

Nachdem die Daten angezeigt werden können diese auch editiert werden. Die vorderste Spalte zeigt die PIN der Mitarbeiter an. Die Darstellung in blaugrau unterscheidet sich von den anderen Daten. Diese Farbe zeigt an, das durch Anklicken weitere Funktionen zur Verfügung stehen (ähnlich einem Hyperlink).

| Emp    | oloyee     |                              | +                    |                           |       |             |               |        |                   |    |
|--------|------------|------------------------------|----------------------|---------------------------|-------|-------------|---------------|--------|-------------------|----|
| )))    | 217.86     | 5.23 <mark>4</mark> .23:8080 | /iclock/data/employe | ee/                       |       | 습 - 연       | 🛃 🖲 Google    |        | ۹                 |    |
| loc    | k Automa   | tic Data I                   | Master Server w      | elcome <b>admin</b> / Cha | nae p | assword / L | og out        | [      | anguage           | •  |
| evice  | Data S     | System                       |                      |                           |       |             |               |        |                   |    |
| Emp    | lovee      |                              |                      |                           |       |             |               |        |                   |    |
| r E    | xport OApp | end 🤤 Clea                   | r All Selected: 0    | Operation for se          | lecte | d 1         | -15(total 213 | ) Page | e; <b>1 1 2</b> : | 15 |
| Filter | r By: 🔍 d  | epartment                    | 🔍 sex 🔍 regist       | ration device 🔍           | refre | sh time     |               |        |                   |    |
|        | Pin        | Emp name                     | department number    | department name           | Sex   | Birthday    | Nationality   | Title  | Office phone      | Мс |
|        | 000009912  | Test1                        | 1                    | Our Company               |       |             |               |        |                   |    |
|        | 000009911  | Test2                        | 1                    | Our Company               |       |             |               |        |                   |    |
|        | 000009910  | test3                        | 1                    | Our Company               |       |             |               |        |                   |    |
|        | 000000404  |                              | 1                    | Our Company               |       |             |               |        |                   |    |
|        | 000001167  |                              | 1                    | Our Company               |       |             |               |        |                   |    |
|        | 000001166  |                              | 1                    | Our Company               |       |             |               |        |                   |    |
|        | 000001165  |                              | 1                    | Our Company               |       |             |               |        |                   |    |
|        | 000001160  | van der Ley                  | 1                    | Our Company               |       |             |               |        |                   |    |
|        |            | Duales Wear                  |                      | Our Compony               |       |             |               |        |                   |    |

Klicken Sie auf die Pin um die Daten anzupassen. Es erscheint eine neue Darstellung der Mitarbeiterdaten. Sie können jetzt recht einfach den Namen des Mitarbeiters eingeben.

| Firefox *          |                                  |                                     |            |
|--------------------|----------------------------------|-------------------------------------|------------|
| Employee detail    | +                                |                                     |            |
| •) • 217.86.234.23 | 3:8080/iclock/data/employee/428/ | 🏫 + 😋 🛂 + Google                    | P 🔶 🗉      |
| lock Automatic D   | ata Master Server Welcome, a     | dmin. / Change password / Log out   | Language 💌 |
| evice Data System  |                                  |                                     |            |
|                    |                                  |                                     |            |
| Employee           |                                  |                                     |            |
| PIN:               | 000009911                        |                                     |            |
| Department:        | 1 Our Company                    | •                                   |            |
| Emp Name:          | Test2                            |                                     |            |
| Password:          |                                  |                                     |            |
| ID Card:           | 131801398                        |                                     |            |
| Privilege:         |                                  |                                     |            |
| Access Group:      | 1                                |                                     |            |
| Access Timezone:   | 000000000000000                  |                                     |            |
| Sex:               |                                  |                                     |            |
| Birthday:          |                                  | Today   🗐 Date format is "ISO"; for |            |
|                    | example: 1999-01-10/1999-1-1     | 1                                   |            |
|                    |                                  |                                     |            |

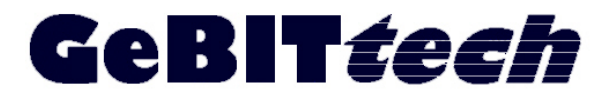

Fon.: 05357/992 908 3 Fax.: 05357/992 908 4 Web.: http://www.GeBITtech.de Mail: info@GeBITtech.de

In dem Feld Id Card wird die Transpondernummer (Neun Stellen!) eingegeben.

Bekommt der Mitarbeiter einen neuen Transponder, so können Sie die alte Nummer überschreiben. Ab Speicherung im ADM- Server und Übertragung an das Terminal wird nur noch der neue Transponder akzeptiert!

| G   | iref  | fox *     |          |                       |                      |                              |        |             |               |       |                  | X          |
|-----|-------|-----------|----------|-----------------------|----------------------|------------------------------|--------|-------------|---------------|-------|------------------|------------|
| Œ   | Emp   | oloyee    |          |                       | +                    |                              |        |             |               |       |                  | ▽          |
| *   | )>    | 217.8     | 86.234.2 | 23:8080/              | /iclock/data/employe | ee/                          |        | 습 - C       | 🚽 🕶 Google    |       | ۹                | <b>D</b> - |
| iCl | loc   | k Autom   | atic C   | )ata N                | laster Server w      | elcome, <b>admin</b> . / Cha | nge pa | ssword / Lo | g out         | La    | anguage          |            |
| De  | vice  | e Data    | Systen   | 0                     |                      |                              |        |             |               |       |                  |            |
| E   | mp    | loyee     |          |                       |                      |                              |        |             |               |       |                  | H          |
| 4   | ₽E    | xport OAp | opend    | Clear                 | r All Selected: 0    | Operation for sel            | ected  | 1-          | 15(total 213) | Page: | : <b>1 1 2</b> 1 | 5          |
| Fi  | ilter | r By: 🔍   | depart   | ment                  | 🍳 sex 🛛 🍳 regist     | ration device 🛛 🔍            | refres | h time      |               |       |                  |            |
| [   |       | Pin       | Emp      | name                  | department number    | department name              | Sex    | Birthday    | Nationality   | Title | Office phone     | Mc         |
|     |       | 00000991  | 2 Test   | 1                     | 1                    | Our Company                  |        |             |               |       |                  |            |
| 1   |       | 00000991  | 1 Neue   | erNa <mark>m</mark> e | 1                    | Our Company                  |        |             |               |       |                  |            |
| [   |       | 00000991  | test3    | 3                     | 1                    | Our Company                  |        |             |               |       |                  |            |
| [   |       | 000000404 | 4        |                       | 1                    | Our Company                  |        |             |               |       |                  |            |
|     |       | 00000116  | 7        |                       | 1                    | Our Company                  |        |             |               |       |                  |            |
| 1   | Ċ.    | 000001160 | 5        |                       | 1                    | Our Company                  |        |             |               |       |                  | -          |
| •   |       |           | L        |                       | Ш                    |                              |        |             |               |       |                  | P.         |

Sie speichern die Daten mit der Schaltfläche "submit" am unteren Bildschirmrand. Das Ergebnis sehen Sie in der Listenansicht.

## Zu 3.

Zum Übertragen der Mitarbeiter markieren Sie diese in dem Quadrat vor der PIN und wählen unter der Rubrik "Operation for selected" die Option "tranfer empoyee to device" aus.

| Fire       | fox *                                            |                |                      |                                                                                                    |              |         |             | Σ |
|------------|--------------------------------------------------|----------------|----------------------|----------------------------------------------------------------------------------------------------|--------------|---------|-------------|---|
| Emp        | ployee                                           |                | +                    |                                                                                                    |              |         |             |   |
| )>         | 217.86                                           | 5.234.23:8080, | /iclock/data/employe | ee/ 🟫 - C 😵                                                                                                    | ∗ Google     |         | ۹           | 8 |
| Cloc       | k Automa                                         | tic Data N     | Aaster Server w      | elcome, <b>admin</b> . / Change password / Log                                                                                  | out          | Lang    | juage 🔽     |   |
| evice      | e Data S                                         | ystem          |                      |                                                                                                    |              |         |             |   |
|            | Javaa                                            |                |                      |                                                                                                    |              |         |             |   |
| emp<br>e F | xport Apr                                        | end Glea       | All Selected: 3      | Operation for selected 1-1                                                                                                    | 5(total 213) | Page: 1 | 1 2 15      | 5 |
| Filte      | r Bv: 🔍 d                                        | epartment      | 🔍 sex 🛛 🔍 registi    | Delete                                                                                                    |              |         |             |   |
|            | Pin                                              | Emp name       | department number    | Transfer employee to the device                                                                                                 | lationality  | Title 0 | ffice phone | м |
| 1          | 000009912                                        | Test1          | 1                    | Transfer to the device temporarily                                                                                              |              |         |             |   |
|            | 000009911                                        | NeuerName      | 1                    | Delete employee from the device                                                                                                 |              |         |             |   |
|            |                                                  |                |                      |                                                                                                    |              |         |             |   |
|            | 000009910                                        | test3          | 1                    | Employee leave                                                                                                    |              | n n     | Î           |   |
|            | 000009910                                        | test3          | 1                    | Employee leave<br>Move employee to a new device                                                                                 |              |         | Î           |   |
|            | 000009910                                        | test3          | 1                    | Employee leave<br>Move employee to a new device<br>Change employee's department                                                 |              |         |             |   |
|            | 000009910<br>000000404<br>000001167              | test3          | 1<br>1<br>1          | Employee leave<br>Move employee to a new device<br>Change employee's department<br>Enroll employee's fingerprint                |              |         |             |   |
|            | 000009910<br>000000404<br>000001167<br>000001166 | test3          | 1<br>1<br>1<br>1     | Employee leave<br>Move employee to a new device<br>Change employee's department<br>Enroll employee's fingerprint<br>Our Company |              |         |             |   |

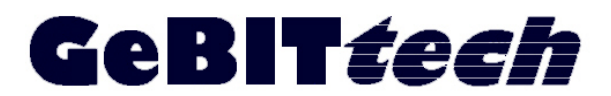

Fon.: 05357/992 908 3 Fax.: 05357/992 908 4 Web.: http://www.GeBITtech.de Mail: info@GeBITtech.de

Mit dem nachfolgenden Dialog werden die Daten der neuen Mitarbeiter an das ausgewählte Gerät gesendet. Wählen Sie das Terminal aus und klicken Sie auf submit.

| Firefox *                 |                                                                                             |                                                                                                    |
|---------------------------|---------------------------------------------------------------------------------------------|----------------------------------------------------------------------------------------------------|
| Employee                  | +                                                                                           | <i>▼</i>                                                                                                    |
| 217.86.234.23:8080/ic     | ock/data/employee/ 😭 - C                                                                    | State of the second second sec |
| iClock Automatic Data Ma  | Transfer employee to the device                                                             | out Language 💌 📤                                                                                                    |
| Device Data System        | Please Select device:                                                                       |                                                                                                    |
| Employee                  |                                                                                             | E                                                                                                    |
| Export O Append O Clear A | 3060001380035 (22 insta Tschernitz) 🔺                                                       | 15(total 213) Page: 1 1 2 15                                                                                                    |
| Filter By: 🔍 department 🤇 | 3060001380034 (05 Rassers Lonnor<br>3060001380019 (23 REWE Dortmund)                        |                                                                                                    |
| Pin Emp name d            | 3060001380036 (24 Rothe Erde Dortn<br>3060001380053 (42)                                    | Nationality Title Office phone Mc                                                                                                    |
| 000009912 Test1 1         | 3060001380052 (51)<br>3060001380051 (38 EL KH 332 (151)                                     |                                                                                                    |
| 000009911 NeuerName 1     | 3060001380031 (28 EL-N 232 / 131)<br>3060001380047 (55 Kassens Lohnbür<br>200001320057 (43) |                                                                                                    |
| 000009910 test3 1         | 3060001380057 (43)<br>3060001380056 (33 insta Tschernitz)                                   |                                                                                                    |
| 000000404 1               | 3060001380055 (38)<br>3060001380054 (37)                                                    |                                                                                                    |
| 000001167 1               | Submit Cancel                                                                               |                                                                                                    |
| 000001166 1               | Gubinit                                                                                     |                                                                                                    |
| •                         | III                                                                                         | 4                                                                                                    |